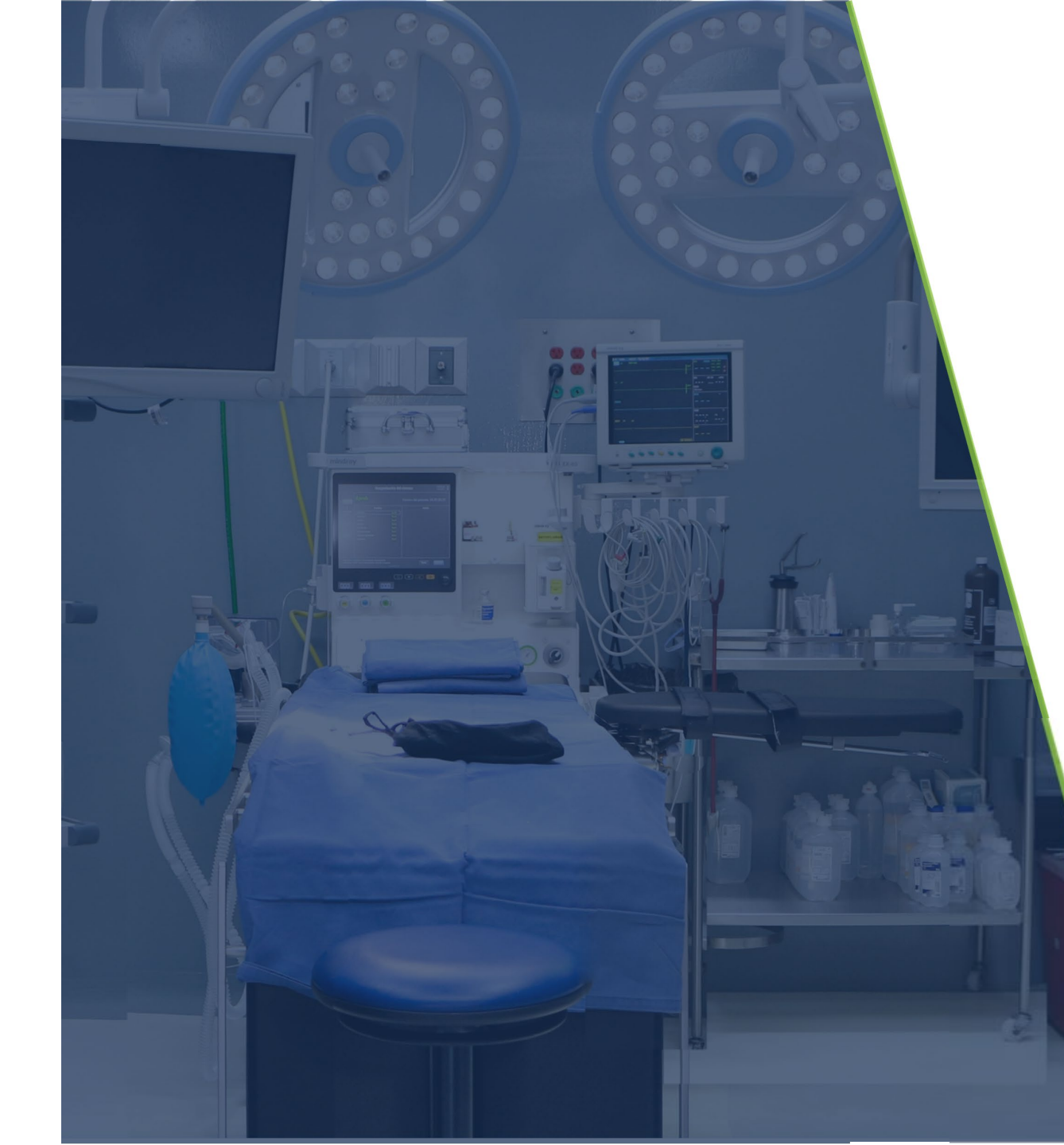

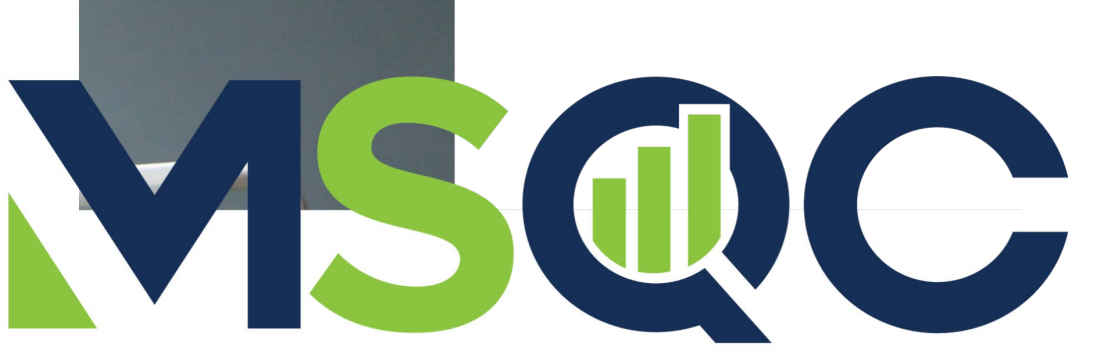

# MICHIGAN SURGICAL QUALITY

## **Tableau Report Guide**

### **2023 Collaborative-Wide Measure**

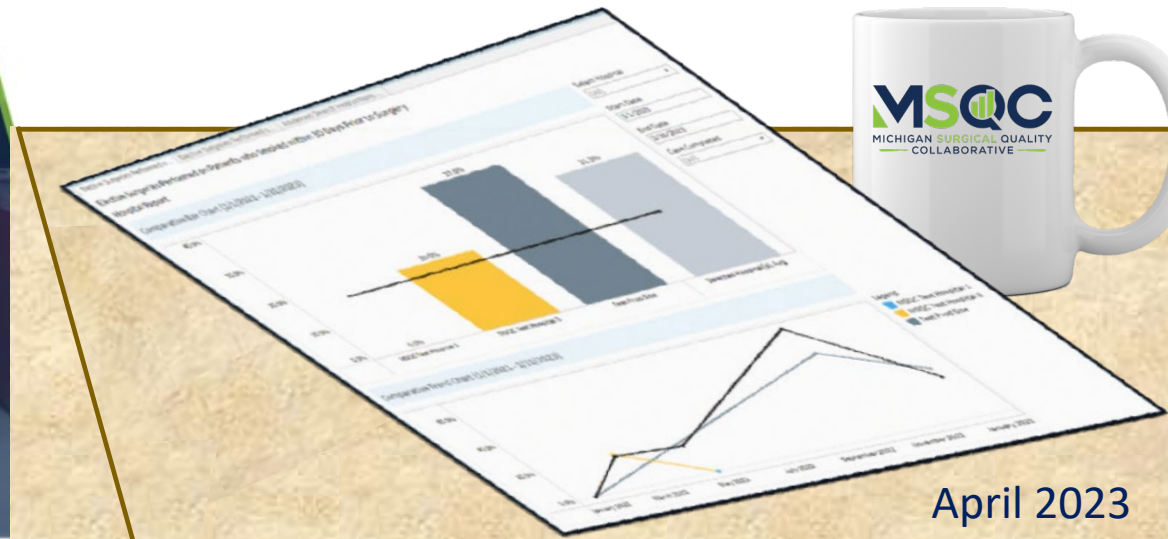

# 2023 Collaborative-Wide Measure Definition

|  | 23 Performance Index Scorecard<br>General Measures Monitoring | HOSPITAL INFORMATION<br>Hospital Name:<br>Project Submitter Name: | OSPITAL INFORMATION spital Name: <a better"="" href="https://www.spitals.name.name.name.name.name.name.name.name&lt;/th&gt;&lt;/tr&gt;&lt;tr&gt;&lt;th&gt;Goal Definition&lt;/th&gt;&lt;th&gt;Variable Requirements&lt;/th&gt;&lt;th&gt;Measurement Period&lt;/th&gt;&lt;th&gt;Goal&lt;/th&gt;&lt;th&gt;Points&lt;/th&gt;&lt;/tr&gt;&lt;tr&gt;&lt;td&gt;Collaborative-Wide Measure (CWM)&lt;br&gt;Reduce the percentage of all MSQC elective procedures*&lt;br&gt;performed on patients who have smoked within the last 30 days&lt;br&gt;prior to surgery&lt;br&gt;*Excludes patients with disseminated cancer&lt;/td&gt;&lt;td&gt;Preop Tab: Tobacco Use within 1 month – Cigarette= Yes&lt;br&gt;(" is="" less="" measure)<="" td=""><td>1/1/2023 - 12/31/2023<br/>(cases in Workstation marked<br/>Complete (incl. follow-up) as of<br/>1/16/2024)</td><td>"MSQC-All" Goal*<br/>≤ 13.9%: 20 points<br/>14.0% - 14.4%: 15 points<br/>14.5% - 15.0%: 10 points<br/>15.1% - 15.6%: 5 points<br/>≥ 15.7%: 0 points<br/>*Goal may be updated when<br/>additional 2022 data available</td><td>0 - 20 points available,<br/>depending on<br/>collaborative-wide<br/>performance</td></a> |  |  | 1/1/2023 - 12/31/2023<br>(cases in Workstation marked<br>Complete (incl. follow-up) as of<br>1/16/2024) | "MSQC-All" Goal*<br>≤ 13.9%: 20 points<br>14.0% - 14.4%: 15 points<br>14.5% - 15.0%: 10 points<br>15.1% - 15.6%: 5 points<br>≥ 15.7%: 0 points<br>*Goal may be updated when<br>additional 2022 data available | 0 - 20 points available,<br>depending on<br>collaborative-wide<br>performance |
|--|---------------------------------------------------------------|-------------------------------------------------------------------|----------------------------------------------------------------------------------------------------|--|--|----------------------------------------------------------------------------------------------------|----------------------------------------------------------------------------------------------------|-------------------------------------------------------------------------------|
|--|---------------------------------------------------------------|-------------------------------------------------------------------|----------------------------------------------------------------------------------------------------|--|--|----------------------------------------------------------------------------------------------------|----------------------------------------------------------------------------------------------------|-------------------------------------------------------------------------------|

Denominator:

- All MSQC-eligible cases where Case Completed? = case abstraction complete including 30 day follow up AND
- Surgical Priority = Elective AND
- Disseminated Cancer ≠ Yes

#### Numerator:

• Denominator cases where *Tobacco use within 1 month – Cigarette* = **Yes** 

2022 Baseline Rate (cases in Workstation marked Complete as of 1/16/2023): 16.37% 2023 Goal to earn maximum P4P points: ≤ 13.9% (equates to a 15% reduction from 2022 baseline)

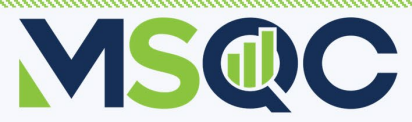

## **Accessing Tableau Report for 2023 Collaborative-Wide Measure**

1. Select "Reports" icon in left Dashboard navigation bar of MSQC Workstation Summary Rankings Trends 30 Day Follow-Up Opioid Prescribing Collaborative-wide Measure **2.** Select "Elective Surgeries Performed Elective Surgeries Performed on Patients who Smoked within 30 Days Prior to Surgery on Patients who Smoked within 30 **Days Prior to Surgery**"

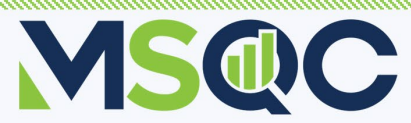

## First Tableau Worksheet – Bar Chart and Trend Chart

### **Single Hospital View**

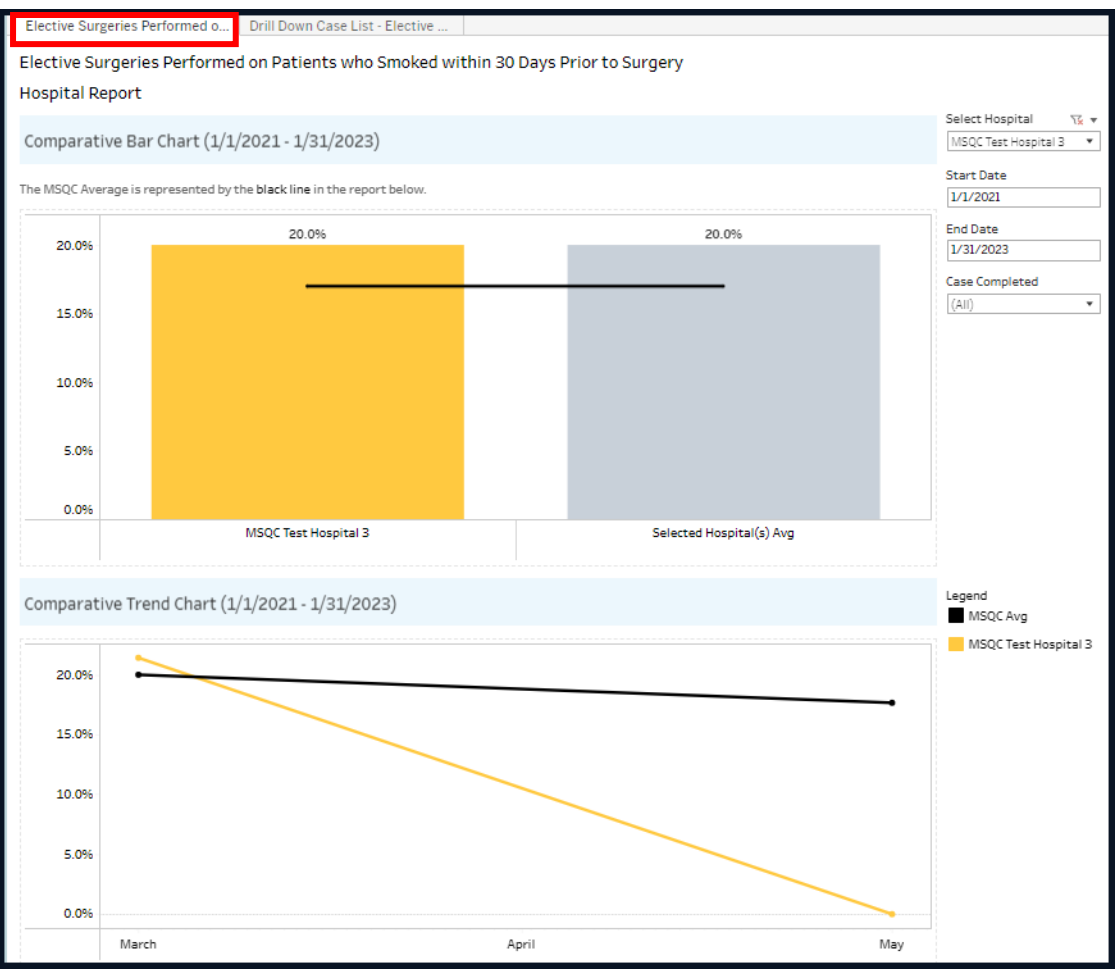

### **Multi-Hospital View**

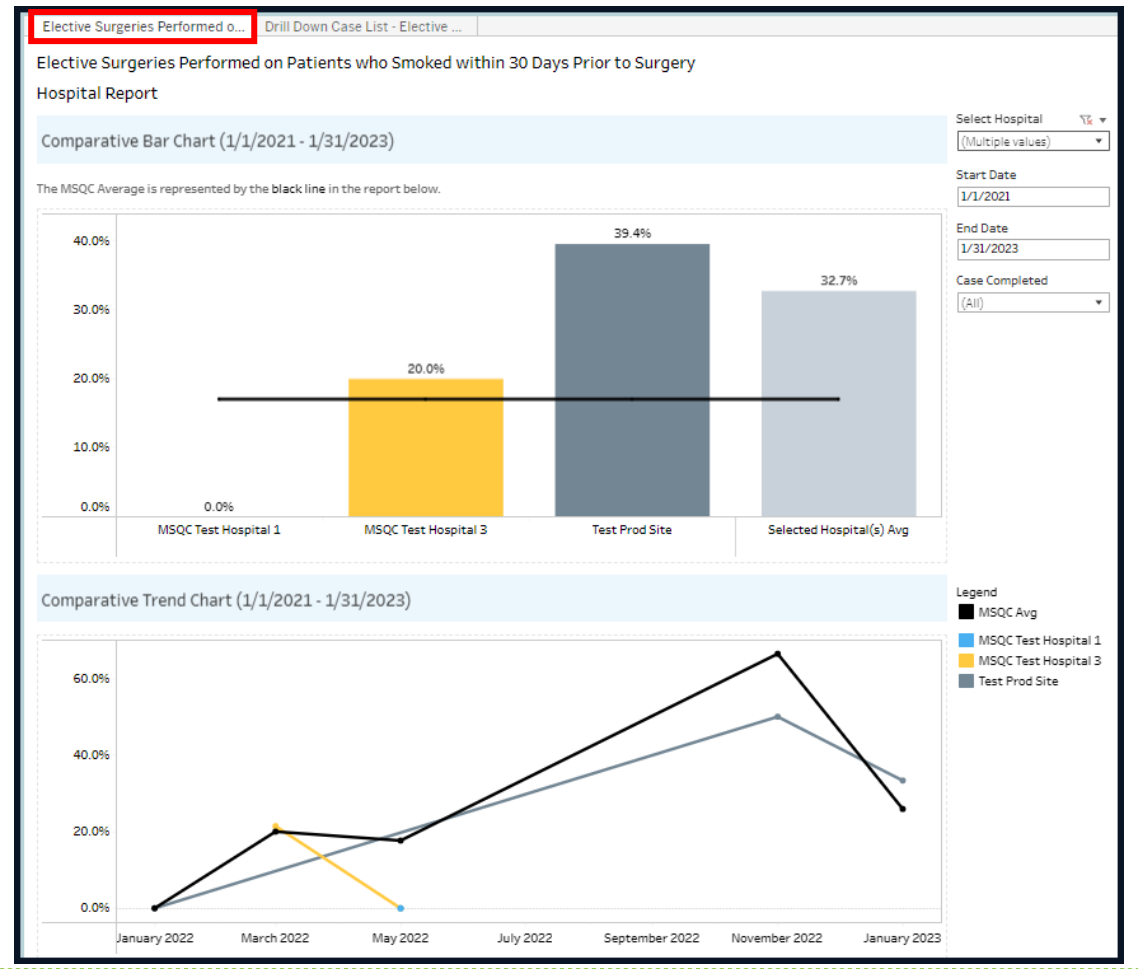

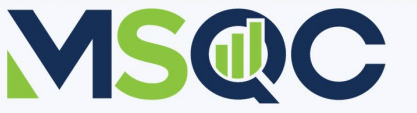

# **Bar Chart: Single Hospital Report View**

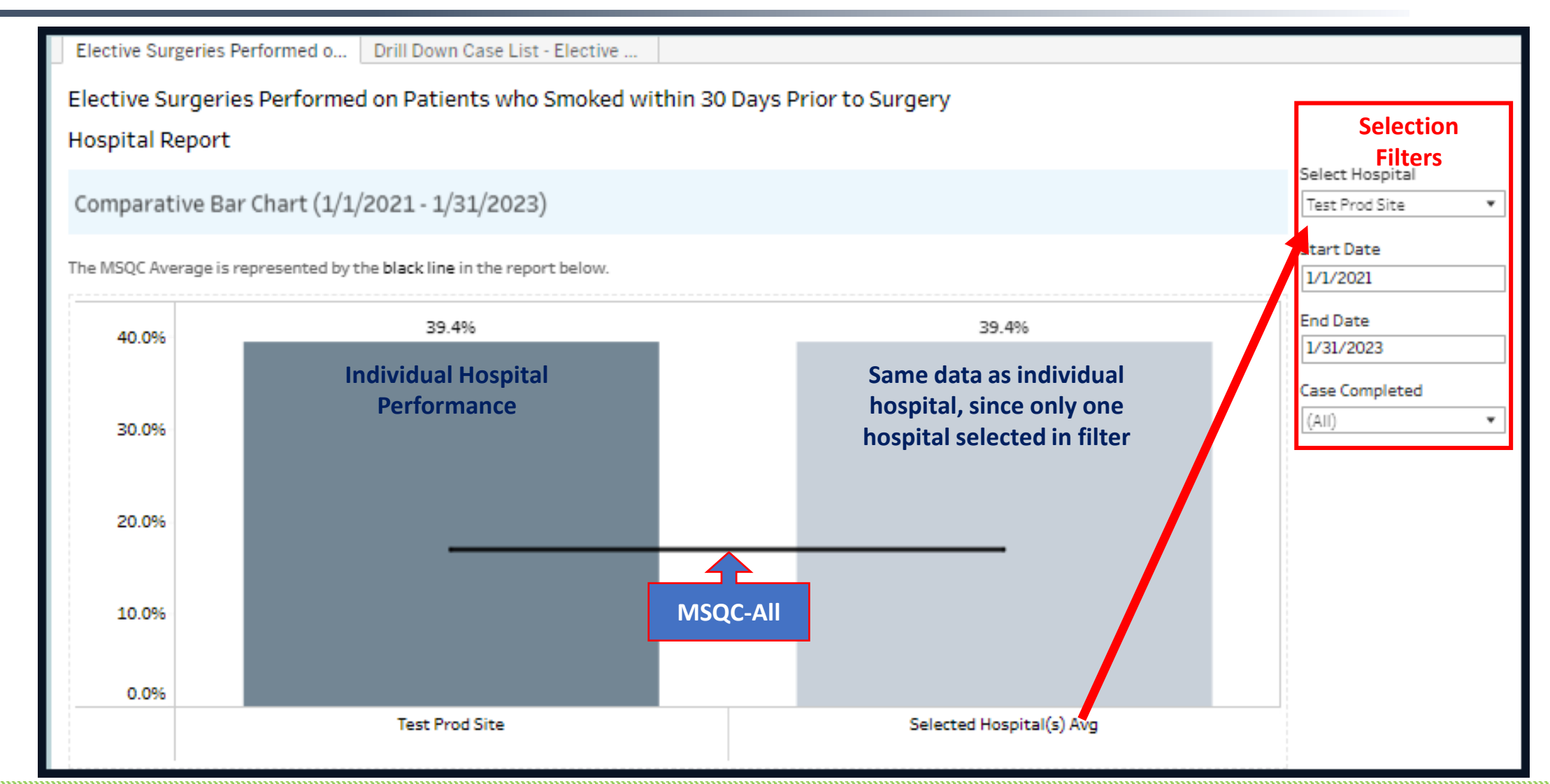

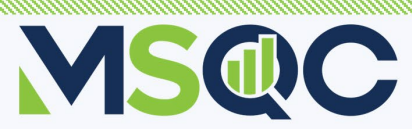

# **Bar Chart: Multi-Hospital Report View**

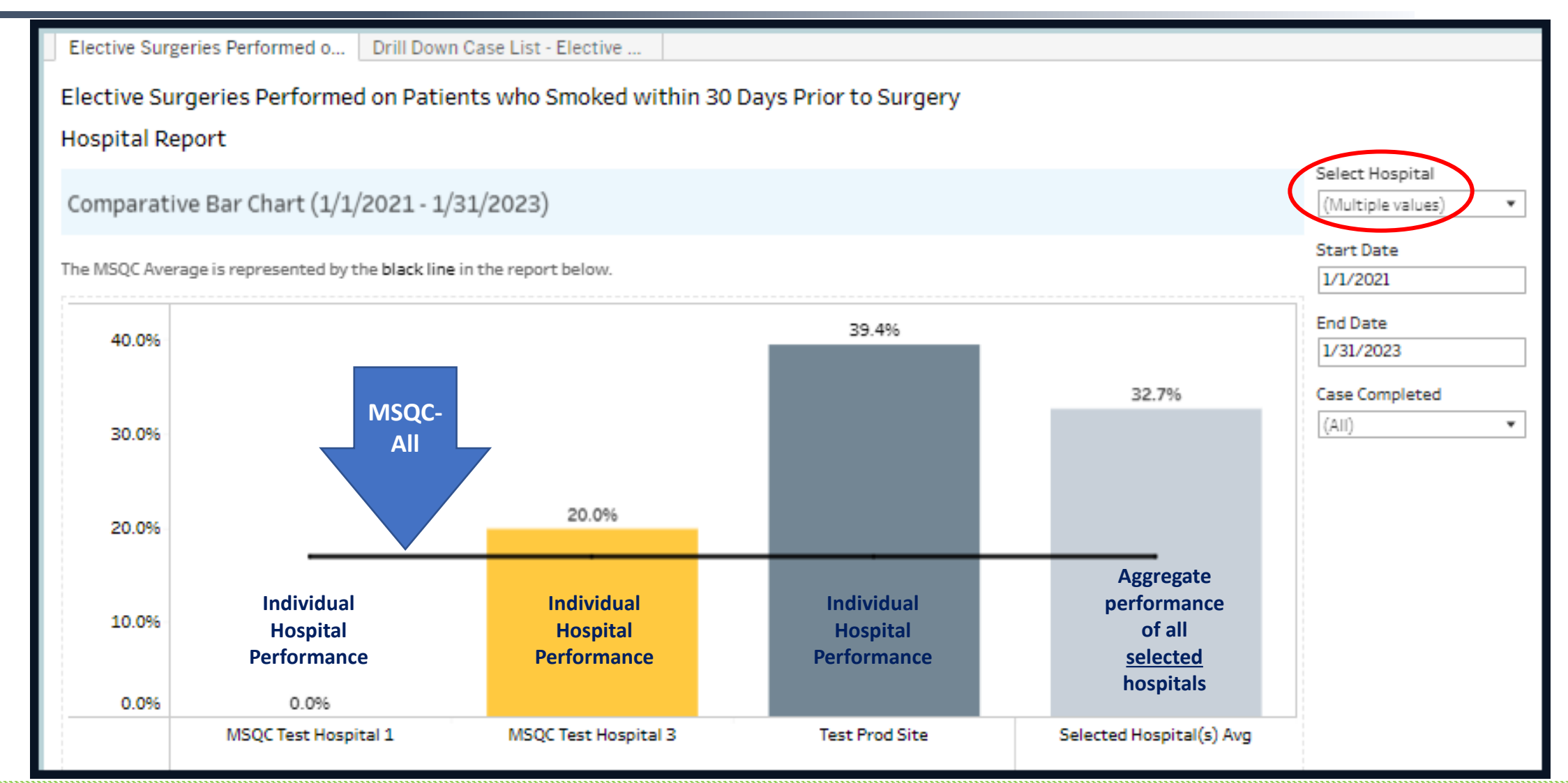

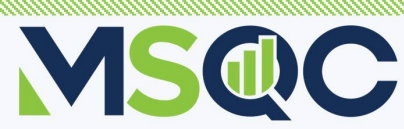

## **Trend Chart**

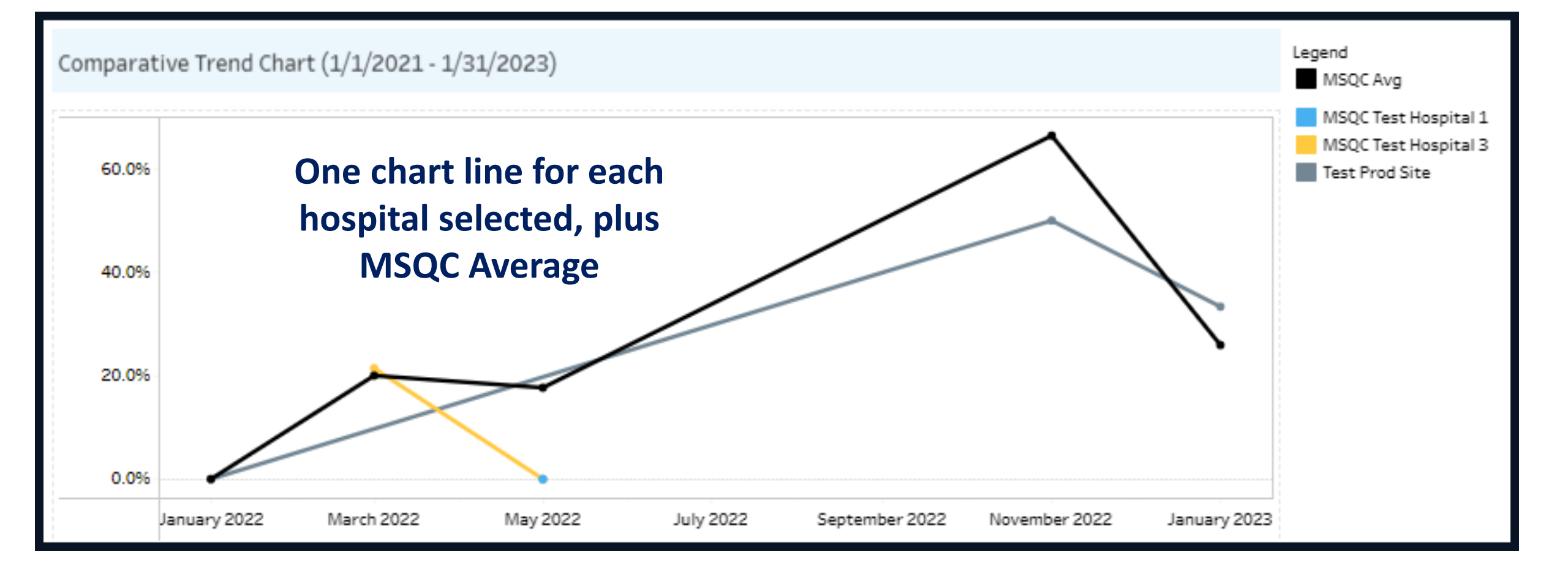

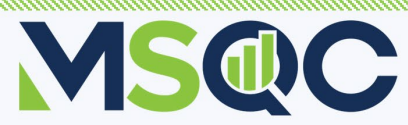

# **Drill Down Case List**

- Listing of all cases that comprise the measure denominator.
- Use filters to narrow down to numerator list.
- Blue header contains record count in the list. Use this to determine numerator and denominator numbers.
- Sort individual columns by clicking on the column headers.
- Click through to individual case record in the Workstation.

| Elective Si          | urgeries Performed o Dr | rill Down Case List - E | lective              |                |                               |                         |
|----------------------|-------------------------|-------------------------|----------------------|----------------|-------------------------------|-------------------------|
| lective              | Surgeries Performed or  | n Patients who Sr       | noked within 30 Days | Prior to Surge | ery                           |                         |
| Drill Down Case List |                         |                         |                      |                |                               | Registry Case List      |
|                      |                         |                         |                      |                |                               | Select Hospital         |
| Drill Dov            | vn Case List (1/1/2021  | - 1/31/2023 - Nu        | mber of Records = 49 |                |                               | (Multiple values)       |
| (aca #               | Salart Hasaital         | Surgery Date            | Procedure Group      | Smolver        | Smaking Constition Counceling | Start Date              |
| Case #               | Jest Prod Site          | 1/9/2022                | Hernia Kenair        | Shicker        | Yes                           | 1/1/2021                |
|                      | MSOC Test Hospital 1    | 5/2/2022                | Cholecystectomy      | No             | No                            | End Date                |
|                      | MSOC Test Hospital 3    | 5/2/2022                | Hysterectomy         | No             | No                            | 1/31/2023               |
|                      | MSOC Test Hospital 3    | 3/11/2022               | Hysterectomy         | No             | No                            |                         |
|                      | MSOC Test Hospital 3    | 3/11/2022               | Hysterectomy         | Yes            | Yes                           | Case Completed          |
|                      | MSOC Test Hospital 3    | 3/11/2022               | Hysterectomy         | No             | No                            | (AII) •                 |
|                      | MSOC Test Hospital 3    | 3/11/2022               | Hysterectomy         | No             | No                            | Smoker                  |
|                      | MSOC Test Hospital 3    | 3/11/2022               | Hysterectomy         | No             | No                            | (au)                    |
|                      | MSOC Test Hospital 3    | 3/11/2022               | Hysterectomy         | No             | No                            | (AII)                   |
|                      | MSOC Test Hospital 3    | 3/11/2022               | Hysterectomy         | No             | No                            | Smoking Cessation Coun. |
|                      | MSOC Test Hospital 3    | 3/11/2022               | Hysterectomy         | No             | No                            | (All)                   |
|                      | MSOC Test Hospital 3    | 3/11/2022               | Hysterectomy         | No             | No                            |                         |
|                      | MSOC Test Hospital 3    | 3/11/2022               | Hysterectomy         | No             | Yes                           |                         |
|                      | MSOC Test Hospital 3    | 3/11/2022               | Hysterectomy         | No             | No                            |                         |
|                      | MSOC Test Hospital 3    | 3/11/2022               | Hysterectomy         | No             | No                            |                         |
|                      | MSOC Test Hospital 3    | 3/11/2022               | Hysterectomy         | Yes            | Yes                           |                         |
|                      | MSOC Test Hospital 3    | 3/11/2022               | Hysterectomy         | Yes            | No                            |                         |
|                      | Test Prod Site          | 11/20/2022              | Appendectomy         | Yes            | Yes                           |                         |
|                      | Test Prod Site          | 11/20/2022              | Mastectomy           | No             | No                            |                         |
|                      | Test Prod Site          | 11/20/2022              | Colectomy            | Yes            | Yes                           |                         |
|                      | Test Prod Site          | 11/20/2022              | Colectomy            | No             | No                            |                         |
|                      | Test Prod Site          | 11/20/2022              | Colectomy            | Yes            | Yes                           |                         |
|                      | Test Prod Site          | 11/20/2022              | Colectomy            | No             | No                            |                         |
|                      | Test Prod Site          | 11/20/2022              | Colectomy            | Yes            | Yes                           |                         |
|                      | Test Prod Site          | 11/1/2022               | Cholecystectomy      | No             | No                            |                         |
|                      | Test Prod Site          | 11/20/2022              | Thyroidectomy        | No             | No                            |                         |
|                      | Test Prod Site          | 11/20/2022              | Colectomy            | Yes            | No                            |                         |
|                      | Test Prod Site          | 11/20/2022              | Colectomy            | No             | No                            |                         |
|                      | Test Prod Site          | 11/1/2022               | Appendectomy         | Yes            | No                            |                         |
|                      | Test Prod Site          | 11/1/2022               | Hernia Repair        | No             | No                            |                         |
|                      | Test Prod Site          | 11/9/2022               | Mastectomy           | Yes            | No                            |                         |
|                      | Test Prod Site          | 1/13/2023               | Proctectomy          | Yes            | No                            |                         |
|                      | Test Prod Site          | 1/7/2023                | Hernia Repair        | No             | No                            |                         |
|                      | Test Prod Site          | 1/12/2023               | Thyroidectomy        | Yes            | Yes                           |                         |
|                      | Test Prod Site          | 1/8/2023                | Hernia Renair        | No             | Ves                           |                         |

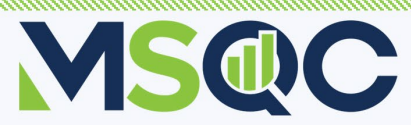

## Accessing Site Ranking Report for 2023 Collaborative-Wide Measure

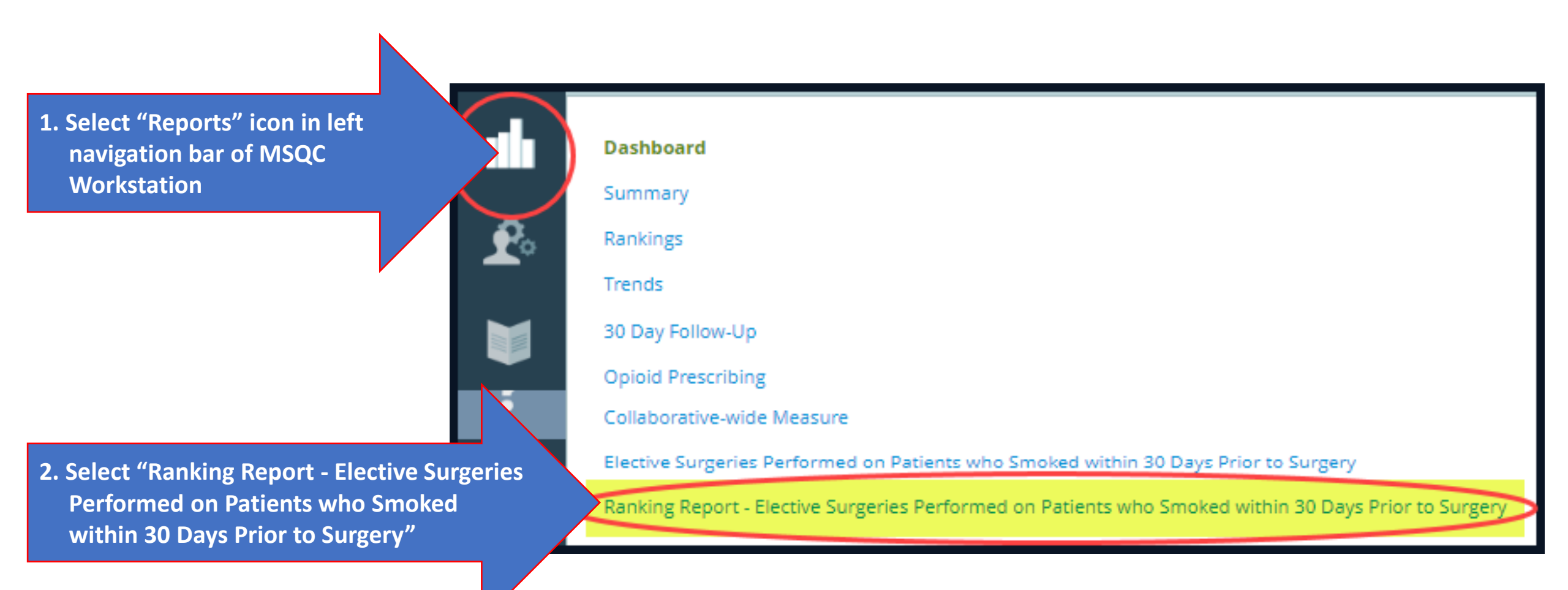

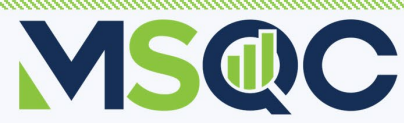

# **Site Ranking Report**

- Displays ranking of every MSQC site.
- Can hover over and see details about hospital site(s) based on your security access (blue highlighted bars).
- Hover over light gray bars for other hospital ranking data with blinded hospital name.
- Horizontal gray line is MSQC average.

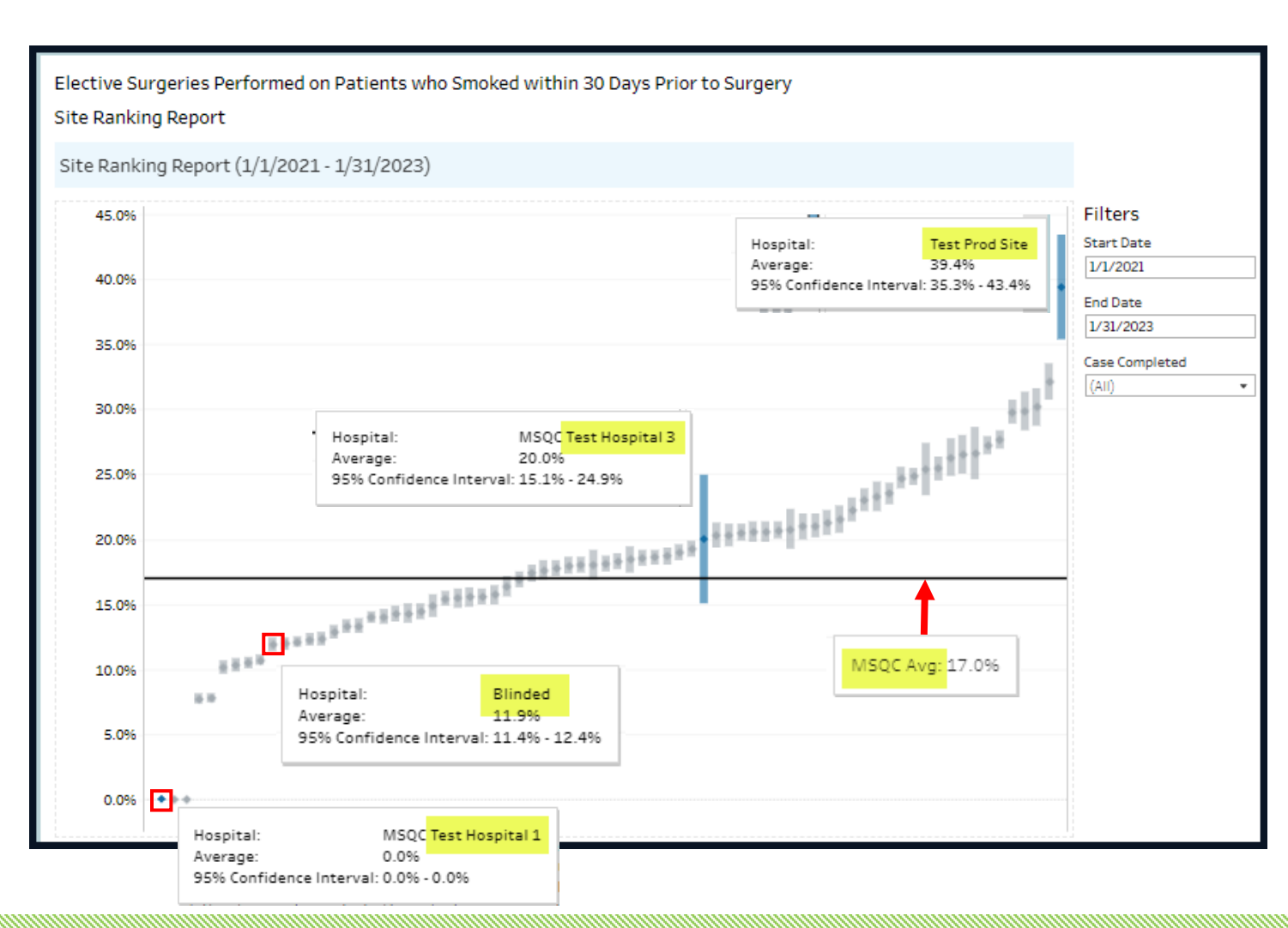

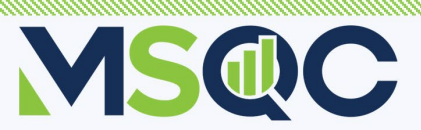

# **Filters and Tricks**

**Filters** 

Select Hospital: Hospitals appearing in the filter will be based on your User ID security settings. Most SCQRs will see one hospital.

#### **Case Completed:**

- <u>Including 30-day follow-up</u>: everything completed on case; no remaining work left to address.
- <u>Waiting on 30-day follow-up</u>: EMR abstraction complete but waiting on PRO information to fully complete the case.
   <u>2022 and earlier</u>: only for cases prior to 2023. Same as "including 30-day follow-up".
- Smoker: Use to identify 2023 CWM numerator (Smoker = Yes) 2023 CWM denominator = All smoking status

Smoking Cessation Counseling: Use to identify which cases received smoking cessation counseling.

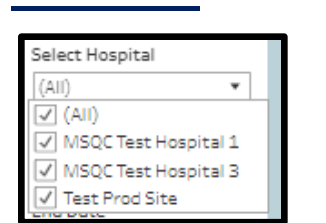

| Final QI project scoring based on ABSTRACTION |                                                                               |                |  |  |  |
|-----------------------------------------------|-------------------------------------------------------------------------------|----------------|--|--|--|
| <u>c</u>                                      | COMPLETE INCLUDING 30 DAY FOLLOW UP!                                          | Case Completed |  |  |  |
|                                               |                                                                               | (AII) 🔻        |  |  |  |
|                                               | ✓ (AII)                                                                       |                |  |  |  |
|                                               | I√I Case abstraction complete including 30 day follow up (2023 and later)     |                |  |  |  |
|                                               | Case abstraction complete, still waiting on 30 day follow up (2023 and later) |                |  |  |  |
| ✓ Completed (2022 and earlier)                |                                                                               |                |  |  |  |
|                                               |                                                                               | 1              |  |  |  |

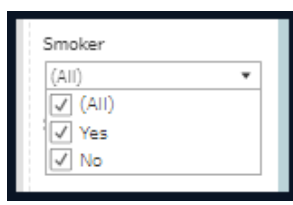

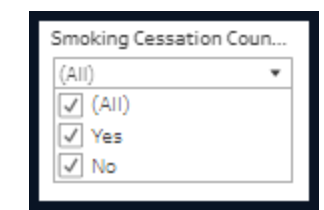

#### Hover mouse pointer over data point/data bar to see detailed data

On trend charts, hover mouse pointer at X-Y axis intersect to adjust X-axis time frames. + makes the time intervals smaller

- makes the time intervals larger

Drilldown List: click on Case # to access option to launch the Workstation case record (new window opens)

Export options available in lower right footer of report window.

## **Tricks**

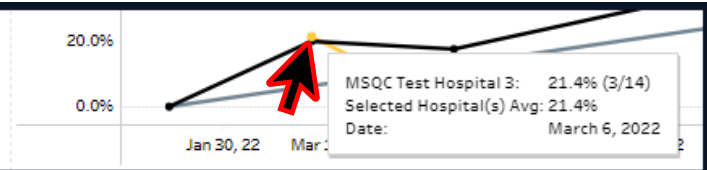

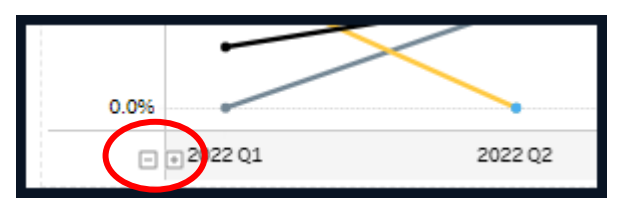

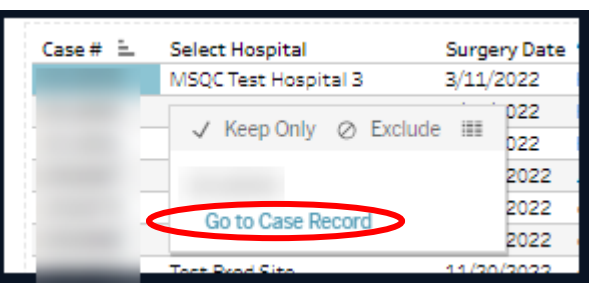

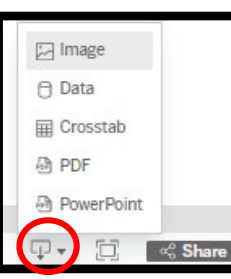

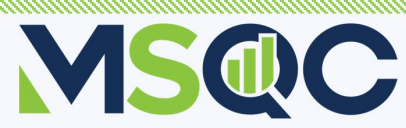